其它功能 崔栋武 2006-06-27 发表

## Windows下如何建立软RAID

关键字:

RAID

内容摘要:

在磁盘管理中通过系统本身的功能,管理动态磁盘,实现软RAID功能,具体过程请参见下面步骤: 1.在"磁盘管理"中,右击要设置软RAID的硬盘,并在快捷菜单中选择"创建卷"选项,将显示"创建卷向导"窗口。

2.单击"下一步"按钮,将显示"选择卷类型"页面,在这里选择要创建的卷类型。通常情况下,为了保障数据的安全,应当选择采用RAID-1或RAID-5卷。

3.单击"下一步"按钮,将显示"选择磁盘"页面。在左侧"所有可用的动态磁盘"列表框中选择要添加的磁盘 ,并单击"添加"按钮,即可将其添加至该RAID-5卷,并显示在"选定的动态磁盘"列表框中。

4.动态磁盘添加安毕后,单击"下一步"按钮,将显示"指派驱动器号和路径"页面。选中"指派驱动器号"选项,并为该RAID-5卷指派驱动器号,以便于管理和访问。

5.单击"下一步"按钮,显示"卷区格式化"页面。选择"按下面提供的信息格式化这个卷"选项,并采用默认的NTFS文件系统和分配单位大小,可以为该RAID-5卷指定一个卷标,以用于与其他卷相区别。 6.单击"下一步"按钮,将显示"完成创建卷向导"页面,此时卷的创建完成。

7.单击"完成"按钮,系统将自动格式化新创建的卷,至此,RAID-5卷已创建完成。